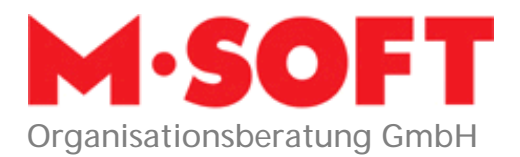

## Import ZVEH-Daten

05/2007

In der Anlage erhalten Sie die gewünschten ZVEH-Daten. Die Datei kfe0196-mst-ek-ean.exe.txt muss umbenannt werden sodas nur noch der Name kfe0196-mst-ek-ean.exe übrig bleibt!

🔯 kfe0196-mstl-ek-ean.exe

1.129 KB Anwendung

01.09.2005 12:04

Danach führen Sie dann die kfe0196-mstl-ek-ean.exe aus. Das Programm entpackt dann die ZVEH-Daten. Bitte belassen Sie es bei den angegebenen Verzeichnissen welche von der Software vorgeschlagen werden.

- 1. Zunächst legen Sie im Programmteil Stammdaten
  - Einrichtung
  - Artikel
  - Katalogdefinition

zwei Katalog an.

| Katalogdefinitionen |                                                                   |              |                 |       |              |                               |                               |                        |
|---------------------|-------------------------------------------------------------------|--------------|-----------------|-------|--------------|-------------------------------|-------------------------------|------------------------|
| 5                   | Katalog                                                           | Bezeichnung  | KZ<br>Katalog   | Firma | KZ<br>Suchen | Preisfindung<br>Einkaufspreis | Preisfindung<br>Verkaufspreis | Lieferante 木<br>nummer |
|                     | Z ZVEH-Leistungen Stammkatalog 1 Suchsystem Standard Warengruppen |              |                 |       |              |                               |                               |                        |
|                     | ZS                                                                | ZVEH-Artikel | Fremder Katalog | 1     | Suchsystem   | Standard                      | Warengruppe                   | n                      |

Wichtig ist das die Katalogkennzeichen Z und ZS gewählt werden.

- 2. Übernehmen Sie anschließend im Bereich Stammdaten
  - Katalog
  - ZVEH-Artikel (ZS)
  - Import / Export
  - Import ELDANORM

mport - LLVANOWN Kalaluq Station ZVEH /vikel Lieteran. 77 obbrechen Krang : Datch (Swahi EdicHimmeren 🖃 oʻʻl system EEDANO 89.001 EEDANO 89.020 Diskelleý († kopisteri 🔄 er V 🔁 zvehkfe y kleD196-mstHek-er Fehler protokullisie 💌 Artikelsaut system nach dem einesen sklusis ers n

die folgenden Dateien :

M-SOFT • Kompetenz aus einer Hand

Große Straße 10 49201 Dissen Postfach 11 70 10107 Diccon

Telefon 0 54 21 · 9 59-0 Telefax 0 54 21 · 9 59-500 h.krieft@msoft.de www.mcoft.do

Geschäftsführer: Siegfried Bruning Amtsgericht Bad Iburg HRB 3263 Gerichtsstand Bad Iburg LICt\_IdNr · DF126059154

Volksbank Halle (Westf.) (BLZ 480 620 51) 214 444 600 Sparkasse Osnabrück (RI 7 265 501 05) 1 623 /00 800

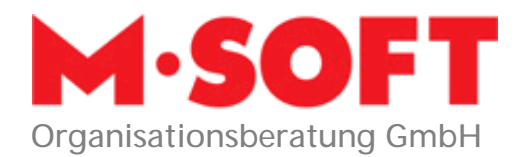

- 3. Nach erfolgter Übernahme wechseln Sie auf den
  - Stammdaten

Ergänzen Sie die Eingaben wie folgt:

Extras

Punkt

- Artikel / Leistungen
- Import / Export
- Import ZVEHNORM.

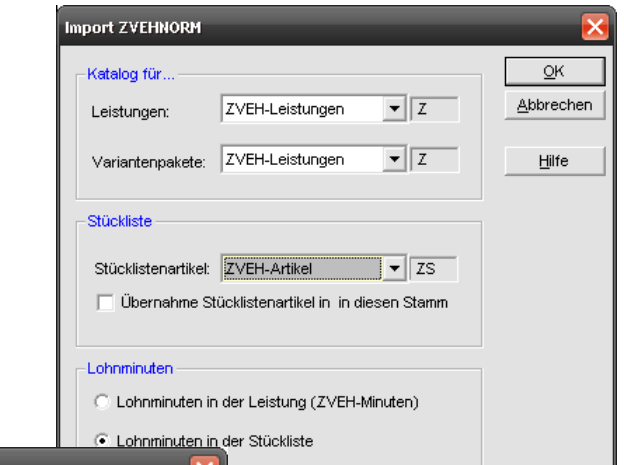

| Import - ZVEHNORM                                                            |                                                                                                    | $\mathbf{X}$                                |  |  |  |
|------------------------------------------------------------------------------|----------------------------------------------------------------------------------------------------|---------------------------------------------|--|--|--|
| Katalog<br>Lieferant : ZVEH-Artikel<br>Katalog : ZS                          | Leistungskatalog: Z<br>Variantenkatalog: Z                                                                                                    | Starten                                     |  |  |  |
| C:\<br>C:\<br>C:\<br>C:\<br>C:\<br>C:\<br>C:\<br>C:\                         | ZVEH*.*         ▼           ZVEHNORM.001         ZVEHNORM.028           ZVEHNORM.039         ZVEHNORM.039           ZVEHNORM.039         ZVEHNORM.127           ZVEHNORM.128         ZVEHNORM.129 | Datei-Informationen<br>Diskette(n) kopieren |  |  |  |
| Fehler protokollieren      Artikelsuchsystem nach dem einlesen aktualisieren |                                                                                                    |                                             |  |  |  |

- 4. Danach müssen die Stücklisten aktualisiert werden. Diese Funktion finden Sie unter
  - Stammdaten
  - Extras
  - Artikel / Leistungen
  - Stücklisten aktualisieren

| Stücklistenaktualisierung 🔀            |                |            |  |  |  |
|----------------------------------------|----------------|------------|--|--|--|
| -Selektion                             |                | <u>o</u> k |  |  |  |
| Katalog                                | Z              | Abbrechen  |  |  |  |
| Artikel                                | ±              |            |  |  |  |
| Warengruppe                            | ±              |            |  |  |  |
| Rabattgruppe                           | <u>±</u>       |            |  |  |  |
| Aufschlag für manuelle Positionen in % |                |            |  |  |  |
| Artikel tauschen                       | 🔲 laut Tabelle |            |  |  |  |
| Aktualisierung                         | Nur Preise     |            |  |  |  |
| Preiskennzeichen                       | unverändert 🔹  |            |  |  |  |
|                                        |                |            |  |  |  |
|                                        |                |            |  |  |  |

## M-SOFT · Kompetenz aus einer Hand

Große Straße 10 49201 Dissen Postfach 11 70 49197 Dissen Telefon 0 54 21 · 9 59-0 Telefax 0 54 21 · 9 59-500 <u>h.krieft@msoft.de</u>

Geschäftsführer: Siegfried Bruning Amtsgericht Bad Iburg HRB 3263 Gerichtsstand Bad Iburg LISt\_IdNr · DE126058156 Volksbank Halle (Westf.) (BLZ 480 620 51) 214 444 600 Sparkasse Osnabrück (BLZ 265 501 05) 1 623 400 800

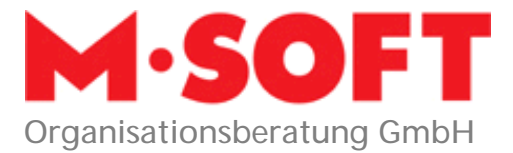

## Suchbaum

Möchten Sie den ebenfalls beigefügten Artikel-Suchbaum übernehmen, verfahren Sie wie folgt:

| Name                    |
|-------------------------|
| 📃 Suchbaum ZVEH_neu.txt |

Wählen Sie den Punkt Stammdaten 
Weitere Stammdaten Artikelsuchbäume an.

Unter Funktionen wählen Sie Import Suchbaum aus.

| Funkti             | ionen                        |
|--------------------|------------------------------|
| Artikelzuordnung — | Reihenfolge Suchbaum ändern  |
| Elektroleistunge   | Alle Ansichten aktualisieren |
| Artike             | Export Suchbaum              |
| 3                  | Import Suchbaum              |
| 8                  | Reorganisation               |
| 1                  |                              |
|                    |                              |

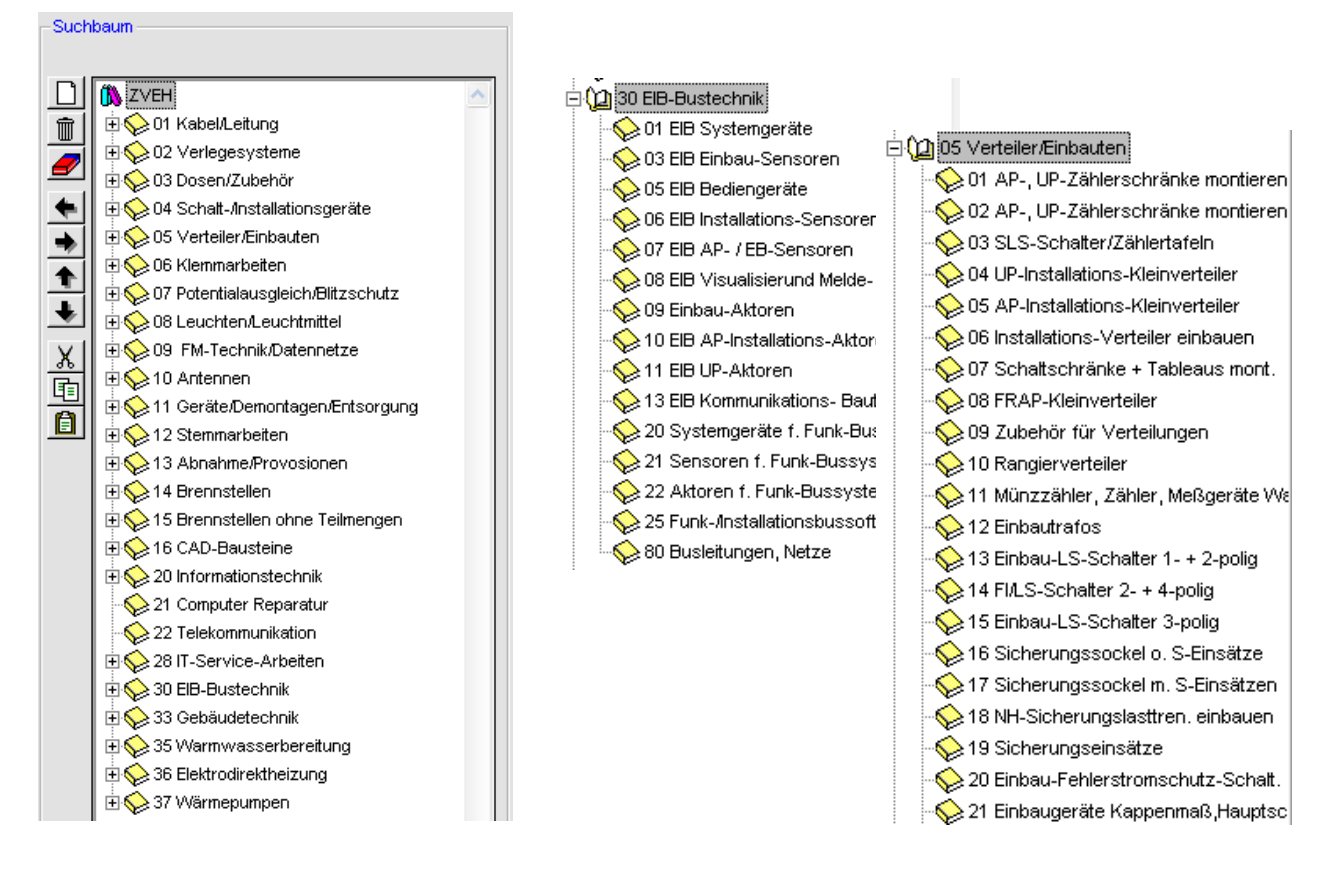

## M-SOFT · Kompetenz aus einer Hand

Große Straße 10 49201 Dissen Postfach 11 70 40107 Dissen Telefon 0 54 21 · 9 59-0 Telefax 0 54 21 · 9 59-500 <u>h.krieft@msoft.de</u>

Geschäftsführer: Siegfried Bruning Amtsgericht Bad Iburg HRB 3263 Gerichtsstand Bad Iburg HSt-IdNr · DE126058156 Volksbank Halle (Westf.) (BLZ 480 620 51) 214 444 600 Sparkasse Osnabrück (RLZ 265 501 05) 1 623 400 800